# Nuovi tipi Autofatture

Nel nuovo tracciato della fattura elettronica sono gestite in modo diverso le autofatture per reverse charge sia interno che estero.

Per poter gestire queste casistiche è necessario impostare la "Personalizzazione fattura elettronica"

Fatturazione elettronica – STRUMENTI: IMPOSTAZIONI TABELLE – Personalizzazione fattura elettronica

Posizionarsi nel campo Regime fisc.fornitori predefinito e selezionare RF01 - Ordinario

| BE PERSONALIZZAZIONE FATTURAZ       | IONE ELETTRONICA < CNA SERVIZI - CNA SERVIZI>                                    |       | 2     | ×   |
|-------------------------------------|----------------------------------------------------------------------------------|-------|-------|-----|
| <ul> <li>★ Ξ · ② •</li> </ul>       |                                                                                  | Trova | (Alt+ | F1) |
| 1 - Dati generali 2 - Estrazione    | dati 3 - Invio file                                                              |       |       |     |
| Genera da magazzino                 | Genera fatt. elettronica e file XML                                              |       | -     | ^   |
|                                     | Copia file generato nell'ultimo percorso usato                                   |       |       |     |
| Regime fiscale predefinito          | RF01 - Ordinario                                                                 |       | •     |     |
| E-mail trasmittente                 |                                                                                  |       |       |     |
| E-mail predefinita (commercialista) |                                                                                  |       |       |     |
|                                     |                                                                                  |       |       |     |
| Tipo cassa Enasarco                 | TC07 - Ente nazionale assistenza agenti e rappresentanti di commercio (ENASARCO) |       | -     |     |
| Percorso file xml                   | C:\Bus\Office                                                                    |       | ٩     |     |
| Dicitura bollo                      | Imposta di bollo assolta ai sensi del Decreto 28/12/2018                         |       | -     |     |
|                                     |                                                                                  |       | -     |     |
| Tracciato da usare in estrazione    | Tracciato 1.6 (valido dal 01/10/2020)                                            |       | -     |     |
|                                     |                                                                                  |       |       |     |
| Estrai documenti ricevuti           |                                                                                  |       |       |     |
| Regime fisc. fornitori predefinito  | RF01 - Ordinario                                                                 |       | •     |     |

### 1. Autofatture per reverse charge interno (Tipo documento TD16)

Si tratta di autofatture/integrazioni nel caso in cui si ricevano fatture da fornitore per le casistiche previste all'art. 17, commi 5 e 6 D.P.R. 633/72

- Cessioni di oro e argento puro;
- Prestazioni di servizio nel settore edile a subappaltatori;
- Cessione di fabbricati;
- Cessione di telefoni cellulari;
- Cessione di prodotti elettronici;
- Prestazioni nel settore edile e servizi connessi;
- Operazioni nel settore energetico.

A cui si aggiungono le fatture ricevute per operazioni previste dall'art. 74, commi 7 e 8 D.P.R. 633/72 per cessione di rottami ferrosi e materiali di recupero.

In questi casi il fornitore emette una fattura senza applicazione dell'imposta, utilizzando un codice lva che abbia natura N6. ...., l'azienda che riceve la fattura deve applicare l'iva sia sul registro degli acquisti che sul registro delle fatture emesse.

Quando l'azienda riceve nella consolle FE una fattura elettronica in reverse charge, deve compilare, come d'abitudine, i campi Codice Iva e sottoconto e generare la registrazione in Contabilità, utilizzando le causali contabili 17 - 18 - 23 - 24 o 25.

- N.B Tramite queste causali è possibile registrare il movimento IVA contemporaneamente sia sul registro acquisti che sul registro vendite; quindi, come data registrazione utilizzare una data utile al corretto ordinamento cronologico del documento, sia ai fini lva acquisti che lva vendite
- N.B Per l'emissione dell'autofattura è consigliabile utilizzare una serie documento apposita (esempio Serie R)

| 82       | CONSC    | OLLE | FATTURAZION    | IE ELETT | TRONICA < FE   | PA - CNA FERRAF     | RA SERVIZI>       |               |            |              |               |             |                  |               |            | -          |                  | ×        |
|----------|----------|------|----------------|----------|----------------|---------------------|-------------------|---------------|------------|--------------|---------------|-------------|------------------|---------------|------------|------------|------------------|----------|
| E        |          | +    | - 🗅 🗸          | •        | +              | × = In              | nvia/ricevi Doc E | asy 🗸 Contabi | lità 🕶 🙇   | 00           | ? 💽           |             |                  |               |            |            | Trova <b>(</b> A | lt+F1)   |
|          | Sel.     | Num  | DATI DOCUME    | ENTO     |                |                     | MO                | STRA RIEPILOG | 0          |              |               |             |                  |               |            |            |                  |          |
|          | <b>V</b> | 1    | Tipo doc.      | Docur    | mento manuale  | e ricevuto 🔍 👻      | Doc. differi      | to            |            |              |               |             |                  |               |            | Fattura    |                  |          |
|          |          |      | Anno           | 2        | 2021 Serie     | Numero              |                   | 2             |            |              |               |             |                  |               |            | Fattura ve | rso privati      |          |
| -        |          |      | Data           | 23/01    | 1/2021 >       | Num doc esteso      | 1                 |               |            |              |               |             |                  |               |            | Accettata  |                  |          |
| -        |          |      | Conto          | 3        | 33010014 🔎     | ROSSI SPA           |                   |               |            |              |               |             |                  |               |            |            |                  |          |
| £        |          |      | Tipo B/F       |          | 0 ہ            |                     |                   |               |            |              |               |             | Conferma         | Altri dati do | cumento    | Stam       | pato             |          |
| ٠X       |          |      |                |          |                |                     |                   |               |            |              |               |             | _                |               | _          |            |                  |          |
|          |          |      | DATI FORNIT    | ORE      |                |                     |                   |               |            | DATI         | CLIENTE       |             |                  |               |            |            |                  |          |
| 11       |          |      | ROSSI SPA      |          |                |                     |                   |               |            | CNA 5        | OC.COOP. A F  | R.L.        |                  |               |            |            |                  |          |
| <u>۰</u> |          |      | Partita IVA 03 | 4350612  | 209 / Codice f | iscale 03435061209  | )                 |               |            | Partita      | a IVA 0053260 | 0384 / Codi | ce fiscale 00532 | 2600384       |            |            |                  |          |
| R        |          |      | VIA ROMA, 84   | 4 - 4401 | 1 - ARGENTA (  | FE) - IT            |                   |               |            | VIA C        | ALDIROLO, 84  | - 00000 - F | ERRARA (FE)      | π             |            |            |                  |          |
| لم       |          |      |                |          |                |                     |                   |               |            | PEC          |               |             |                  |               |            |            |                  |          |
| •        |          |      |                |          |                |                     |                   |               | Altri dati |              |               |             |                  |               |            |            | Altri d          | ati      |
|          |          |      | DATI CORPO     |          | CC             | MPTI A CAMPT CG     | Solo              | o corpo       | IVA O      | K Controp. ( | ОК            |             |                  |               |            |            |                  |          |
|          |          |      | Sel. Co        | d D      | escr. articolo | Quantità            | Prezzo unitario   | Prezzo totale | Cod. IVA   | Descr. IVA   | Aliquota IVA  | Cod. c      | Descr. c Na      | tura          | Sottoconto | Descr.     | sottoconta       |          |
|          |          |      |                | M        | lanutenzione o | aldaia<br>1,0000000 | 0 253,0000000     | 253,0000000   | D 516      | A.A17 c      | 0,00          | 0           | Né               | .7 - Inversio | 502500     | 01 Manut   | enzioni e rip    | araz. 5º |

- N.B Tramite queste causali è possibile registrare il movimento IVA contemporaneamente sia sul registro acquisti che sul registro vendite; quindi, come data registrazione utilizzare una data utile al corretto ordinamento cronologico del documento, sia ai fini lva acquisti che lva vendite
- N.B Per l'emissione dell'autofattura è consigliabile utilizzare una serie documento apposita (esempio Serie R)

| ß  | GESTIONE P      | RIMA N | Nota < Fepa - (   | ona fer   | RARA SERV     | ZI>         |         |                   |             |             |               |      |                  |         | _                |          | ×     |
|----|-----------------|--------|-------------------|-----------|---------------|-------------|---------|-------------------|-------------|-------------|---------------|------|------------------|---------|------------------|----------|-------|
| -  | - 🗒 Ŧ           |        | V 🖴 🖉             |           | X             | ÌÈ          | 0       | • =•              | i \$        | s ~ (       | ? 🕒           |      |                  |         | т                | rova (Al | t+F1) |
| Es | ercizio Corre   | nte    | -                 | Es        | s.da 01/01/20 | )21 al 31/1 | 2/2021  | Data/             | /num reg.   | 28/01/202   | 1 ·           | 1 🔎  |                  |         |                  |          |       |
| Ca | ausale          |        | 18 🔎 R            | ic.Ft. Re | verse-Charge  | 2           |         |                   |             |             |               |      |                  |         |                  |          |       |
| Se | erie/num. Doo   |        | R                 |           | 1 Data D      | ocument     | to 23/  | 01/2021           | ) E         |             |               |      |                  |         |                  |          |       |
| De | escrizione agg. |        |                   |           |               |             |         | <u>A</u> ltri dat | ti N. doc   | . esteso    | 1             |      |                  |         |                  |          |       |
| Co | od. conto C/F   | (A)    | 330 100 1         | 4 ,0 R(   | OSSI SPA - V  | IA ROMA,    | 84      |                   |             | , - 44011 A | RGENTA FE -   | P    | artita: Serie/Nu | um/Anno | •                |          |       |
| То | otale docume    | nto    | 253,0             | Q 0       |               |             |         |                   |             |             |               |      |                  | 1 P     |                  |          | 2021  |
|    | Cod. IVA        | Descr  | . IVA             | Imponib   | pile          | Iva         | Tipo Ac | iq. F             | Rev. charge | acq.        | Dt. comp. Iva |      | od.pag.          | 60 P    | Bonifico         | Bancario |       |
|    | 516             | A.A17  | 7 c6 L a-ter 2    |           | 253,00        | 55,6        | 6 Altro | N                 | Manutenzion | e edifici   | 28/01/2021    | N    | ls. Banca        | 0 ہ     |                  |          |       |
|    |                 |        |                   |           |               |             |         |                   |             |             |               | R    | eg. Acquisti     | 1       | Registro         | A 1      |       |
| Т  |                 |        |                   |           |               |             |         |                   |             |             |               |      | Prot.            |         |                  |          | 3     |
| T  |                 |        |                   |           |               |             |         |                   |             |             |               | R    | ea. Vendite      | 1       | Registro         | V 1      |       |
| £  |                 |        |                   |           |               |             |         |                   |             |             |               | 1    | Prot             | R       |                  |          | 1     |
|    |                 |        |                   |           |               |             |         |                   |             | 1           | •             |      | 1100             |         |                  | 1        | -     |
| ۳  | Conto           | Descri | zione conto       |           | Dare          | A           | vere    | N                 | um. partita | Serie parti | ita Anno par  | ita  | Da data comp.    | A dat   | a comp.          | Data v   | aluta |
|    | 50250001        | Manut  | enzioni e riparaz | 2.5%      |               | 253,00      |         | 0,00              | 1           | 1           |               | 2021 | 28/01/2021       | 28/01   | <del>/2021</del> | 28/01/   | 2021  |
|    |                 |        |                   |           |               |             |         |                   |             |             |               |      |                  |         |                  |          |       |

E selezionare da Menù – Strumenti: Crea autofattura TD16 da documento ricevuto, verrà visualizzato il seguente messaggio:

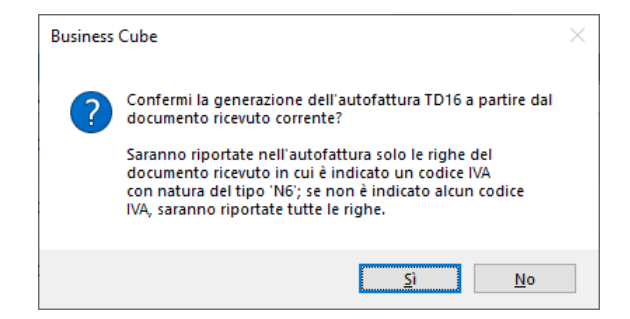

Rispondere Si, ed indicare il numero/serie dell'autofattura ed il tipo bolla/fatt. Fatt ricevuta Reverse Italia (es. 165)

| BE DATI AUTOFAT  | TURA < FEPA | - CNA I | FERRARA | A SERVIZI> |        |        | ×  |
|------------------|-------------|---------|---------|------------|--------|--------|----|
| Tipo doc.        | Documento m | anuale  | emesso  |            | ~      |        |    |
| Anno             |             | 202     | 1       |            |        |        |    |
| Serie            | R           |         |         |            |        |        |    |
| Numero           |             |         | 1       |            |        |        |    |
| Data             | 28/01/2021  |         | •       |            |        |        |    |
| Num. doc. esteso | 1/R         |         |         |            |        |        |    |
| Tipo bolla/fatt. |             | 165 /   | FATT.   | RICEVUTA R | EVERSE | ITALIA |    |
|                  |             |         |         | Confern    | na     | Annul  | la |

# N.B Per l'emissione dell'autofattura è consigliabile utilizzare una serie documento apposita (esempio Serie R)

Confermare l'inserimento, verrà visualizzato il seguente messaggio:

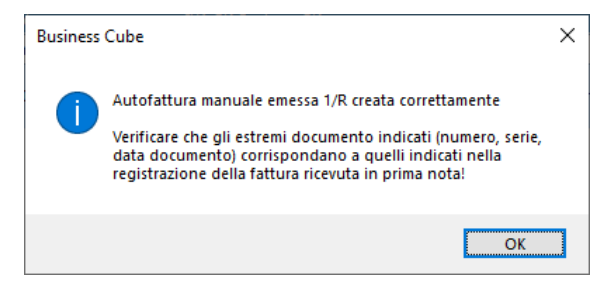

#### Procedere quindi con la generazione e l'invio dell'autofattura:

|      |         |      |              |              |                                                                                                    |          |                |               |               |                   | 1             |            |              |               |            |           |             |             |        |
|------|---------|------|--------------|--------------|----------------------------------------------------------------------------------------------------|----------|----------------|---------------|---------------|-------------------|---------------|------------|--------------|---------------|------------|-----------|-------------|-------------|--------|
| B2 C | ONSOLLE | FAT  | URAZION      | E ELETTRON   | NICA <f< td=""><td>EPA - (</td><td>CNA FERRAF</td><td>a servizi&gt;</td><td></td><td></td><td>A</td><td></td><td></td><td></td><td></td><td></td><td>_</td><td></td><td>Х</td></f<> | EPA - (  | CNA FERRAF     | a servizi>    |               |                   | A             |            |              |               |            |           | _           |             | Х      |
|      | ₿ +     |      |              | ▲ ∃          | •                                                                                                    | ×        | , ∎ • In       | via/ricevi De | oc Easy 🕶 Cor | ntabilità 🕶 📘     | 00            | 2 📑        |              |               |            |           |             | Trova (A    | lt+F1) |
| 🔳 Se | l. Num  | DAT  | TI DOCUME    | NTO          |                                                                                                    |          |                |               | MOSTRA RIEP   | ILOGO             |               |            |              |               |            |           |             |             |        |
|      | 🖌 1/R   | Тіро | o doc.       | Document     | o manual                                                                                                    | le emes  | iso 👻          | Doc. di       | fferito       |                   |               |            |              |               |            |           | Integrazion | e fattura r | ev.    |
|      |         | Ann  | 10           | 2021         | Serie                                                                                                    | R        | Numero         |               | 1             |                   |               |            |              |               |            |           | Fattura ven | so privati  |        |
| -    |         | Dat  | а            | 28/01/202    | 1 ->                                                                                                    | Num o    | loc esteso     | 1/R           |               |                   |               |            |              |               |            |           | Da generar  | e file      |        |
| -    |         | Con  | ito          | 33010        | 0014 🔎                                                                                                    | ROSS     | I SPA          |               |               |                   |               |            |              |               |            |           |             |             |        |
| £    |         | Tipo | B/F          |              | 165 🔎                                                                                                    | FATT.    | RICEVUTA RE    | EVERSE ITALI  | A             |                   |               |            |              | Conferma      | Altri dati | documento | Stamp       | ato         |        |
| ٠x   |         |      |              |              |                                                                                                    |          |                |               |               |                   |               |            |              | _             |            | _         |             |             |        |
|      |         | DA   | IT FORNITC   | RE           |                                                                                                    |          |                |               |               |                   | DATI CLIE     | NIE        |              |               |            |           |             |             |        |
| H    |         | RO   | SSI SPA      |              |                                                                                                    |          |                |               |               |                   | CNA FERR      | ARA SERVIZ | ZI ED INFORI | MATICA        |            |           |             |             |        |
| +C   |         | Par  | tita IVA 034 | 35061209 /   | Codice f                                                                                                    | fiscale  | 03435061209    | l.            |               |                   | Partita IVA   | 005326003  | 384          |               |            |           |             |             |        |
| 2    |         | VIA  | ROMA, 84     | - 44011 - AF | RGENTA (                                                                                                    | (FE) - 1 | π              |               |               |                   | VIA CALDI     | ROLO, 84 - | 44123 - FER  | RARA (FE) - I | т          |           |             |             |        |
| لم   |         |      |              |              |                                                                                                    |          |                |               |               |                   | Codice des    | stinatario |              |               |            |           |             |             |        |
| •    |         |      |              |              |                                                                                                    |          |                |               |               | Altri dati        |               |            |              |               |            |           |             | Altri da    | ati    |
|      |         | DAT  | TI CORPO     |              |                                                                                                    |          | CAMPI CG       |               | Solo corpo    | IVA O             | K             |            |              |               |            |           |             |             |        |
|      |         |      | Sel. Nur     | nero linea   | Cod                                                                                                    | Descr    | . articolo     | Quantità      | Un. misura    | a Prezzo unitario | Prezzo totale | Cod. IVA   | Descr. IVA   | Aliquota IVA  | Cod. c     | Descr. c  | Natura      |             |        |
|      |         |      | _            |              |                                                                                                    | Manut    | tenzione calda | aia 1 00000   |               | 252 0000000       |               |            | TVA 2284     |               |            |           |             |             |        |
|      |         |      |              | 1            |                                                                                                    |          |                | 1,00000       | . 000         | 253,00000000      | 253,00000000  | 22         | IVA 22%      | 22,00         | 0          |           |             |             |        |

Quando verranno scaricate le fatture ricevute l'autofattura emessa non dovrà essere contabilizzata in quanto già registrata e verrà visualizzato il seguente messaggio: "Attenzione!!! Non è possibile contabilizzare le autofatture di tipo TD16"

- N.B. L'autofattura dovrà essere inviata al SDI entro la fine del mese indicato nel campo data (tipicamente la data di emissione/ricezione della fattura ricevuta in Reverse charge)
- <u>N.B.</u> <u>Nel caso si sia ricevuta una Nota di credito reverse charge deve essere generata un'autofattura di Tipo TD16 con importi negativi riportando il numero dell'autofattura precedentemente emessa in Dati fatture collegate</u>

| B  | DATI FATT    | URE COLLEGATE          | - A.B.C. SRL> |                   |              |         | $\times$ |
|----|--------------|------------------------|---------------|-------------------|--------------|---------|----------|
| +  | - <b>~ ×</b> | < ⊒- ⊡                 |               |                   |              | Trova ( | Alt+F1)  |
| Do | cumento mar  | nuale emesso 2020/R/41 |               |                   |              |         |          |
|    | Seleziona    | ID fattura             | Data fattura  | Num. riga fattura | Numero linea | a doc.  | c        |
|    |              | 15/R                   | 06/01/2020    |                   |              |         |          |
|    |              |                        |               |                   |              |         |          |

### 2. Autofatture per acquisto di servizi dall'estero (TD17)

Si tratta di autofatture/integrazioni nel caso in cui si ricevano fatture da fornitore estero (Ue ed ExtraUe) per prestazioni di servizio (art. 7-ter D.P.R. 633/72).

In caso di fattura ricevuta da fornitore estero, si avrà solamente un documento cartaceo, in quanto il fornitore estero non emette fattura elettronica.

Se si tratta di fornitore intracomunitario, si dovrà registrare la fattura ricevuta da contabilità utilizzando la casuale contabile **30 – Ric.Ft intracomunitaria**, se si tratta di fornitore extra Ue, si dovrà registrare la fattura ricevuta da contabilità utilizzando la causale contabile **31 – Ric Ft estera no Iva esposta**.

- N.B Tramite queste causali è possibile registrare il movimento IVA contemporaneamente sia sul registro acquisti che sul registro vendite; quindi, come data registrazione utilizzare una data utile al corretto ordinamento cronologico del documento, sia ai fini lva acquisti che lva vendite
- N.B Per l'emissione dell'autofattura è consigliabile utilizzare una serie documento apposita (esempio Serie R)

| B   | GESTIO      | NE PRIMA    | NOTA < CNA     | SERVIZI - CNA SER    | RVIZI>           |                 |                |               |              |                    |                     |                  |         | - 0          | ×       |
|-----|-------------|-------------|----------------|----------------------|------------------|-----------------|----------------|---------------|--------------|--------------------|---------------------|------------------|---------|--------------|---------|
| +   | - 🗒 (       | + ኮ         | <b>~ ~</b>     |                      | 1 🗟 (            | 2 🖬 - 🗏         | ∃- i \$        | < 🤉           | •            |                    |                     |                  |         | Trova (      | Alt+F1) |
| Ese | ercizio F   | Precedente  | -              | Es.da 01/0           | 01/2020 al 31/12 | 2/2020 Da       | ita/num reg.   | 16/11/2020    | ▶ 1          | 2                  |                     |                  |         |              |         |
| Ca  | usale       |             | 31 P           | Ric. Ft. estera no I | lva esposta      |                 |                |               |              |                    |                     |                  |         |              |         |
| Se  | rie/num.    | Doc.        | R              | 6 Da                 | ita Document     | 05/11/2020      | •              |               |              |                    |                     |                  |         |              |         |
| De  | scrizione a | igg.        | 1              |                      |                  | Altri           | dati N. doc. e | esteso 152    | 389          |                    |                     |                  |         |              |         |
| Co  | d. conto    | C/F (A)     | 33010          | 0008 🔎 Truckexpo     | ort Dieter Klein | Uber strasse, 8 | 5 - Locarno (  | CH24123       |              |                    |                     | Partita: Serie/N | um/Anno | D            |         |
| То  | tale docu   | umento      | 85             | 2,00 🔎               |                  |                 |                |               |              |                    |                     | 15               | 2389 🔎  |              | 2020    |
|     | Cod. IVA    | Descr. I    | VA             | Imponibile           | Iva              | Tipo Acq.       | Dt. comp. Iva  | Natura oper   | az. Rev      | . charge acq.      |                     | Cod. pag.        | 62 P    | B.B. 30 d FM |         |
|     | 82          | 23 A.A 7t e | x.Ue 22%       | 852,00               | 187,4            | 14 Altro        | 16/11/2020     | Servizi       | Acq          | . da non resid. Ra | pp.fisc.            | Ns. Banca        | م ٥     |              |         |
|     |             |             |                |                      |                  |                 |                |               |              |                    |                     | Reg. Acquisti    | 1       | Registro A 1 |         |
| Т   |             |             |                |                      |                  |                 |                |               |              |                    |                     | Prot.            |         |              | 1       |
| Υ.  |             |             |                |                      |                  |                 |                |               |              |                    |                     | Reg Vendite      | 1       | Registro V 1 |         |
| £   |             |             |                |                      |                  |                 |                |               |              |                    |                     | Deat             | . 1     | region v 1   | 6       |
|     |             |             |                |                      |                  |                 |                |               |              |                    | •                   | Prot.            | ĸ       |              | 0       |
|     | Conto       |             | Descrizione co | onto                 | Dare             | Avere           | Num. partita   | Serie partita | Anno partita | Da data comp.      | A data              | comp. Descr. su  | ippl.   |              |         |
|     |             | 50300082    | Costi acc. x s | erv.informatici      | 852,00           | 0,              | 00 6           | R             | 2020         | 0 16/11/2020       | <del>16/11/</del> 2 | 2020             |         |              |         |

Dopo aver confermato l'inserimento della registrazione contabile, procedere con l'inserimento del documento in fatturazione elettronica

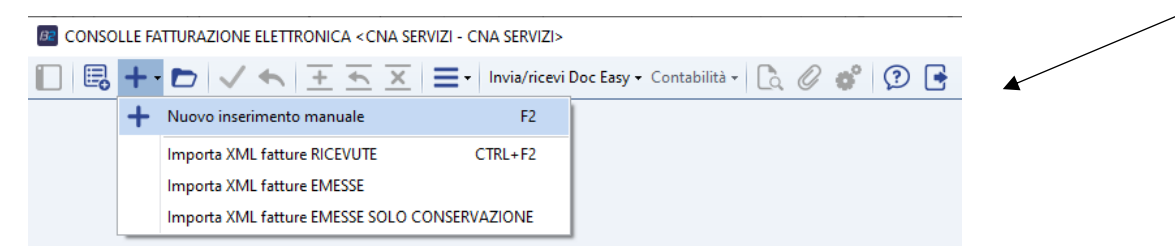

Indicare il numero del documento utilizzato per registrare la fattura sul registro delle fatture emesse (ad esempio: 6/R).

Nel campo Data deve essere riportata:

- **Fornitore Intracee:** La data di ricezione (o comunque una data ricadente nel mese di ricezione della fattura emessa dal fornitore
- Fornitore Extracee: La data di effettuazione dell'operazione

Indicare il fornitore estero (Ue o ExtraUe) ed il tipo Bolla/ft FT RIC SERVIZI ESTERO (es. 166), poi cliccare CONFERMA.

| в  | CONS | SOLLE F | ATTURAZIONE  | ELETTRONICA < CN          | IA SERV  | IZI - CNA S  | SERVIZI>                 |                 |       |      |                      | _           |             | Х       |
|----|------|---------|--------------|---------------------------|----------|--------------|--------------------------|-----------------|-------|------|----------------------|-------------|-------------|---------|
| C  |      | +       | - 🗅 🗸        | <ul> <li>★ ± ≤</li> </ul> | ×        | - Inv        | via/ricevi Doc Easy 👻 Co | ntabilità 🗸 📘 🔁 | 00    |      |                      |             | Trova (A    | Alt+F1) |
|    | Sel. | Numer   | DATI DOCUMEN | лто                       |          |              | MOSTRA RI                | PILOGO          |       |      |                      |             |             |         |
|    |      | 6/R     | Tipo doc.    | Documento manua           | le emess | io –         | Doc. differito           |                 |       |      |                      | Integra./au | itofatt. pe | r       |
|    |      |         | Anno         | 2020 Serie                | R        | Numero       |                          | 6               |       |      |                      | Fattura ver | so privati  |         |
| 7  |      |         | Data         | 05/11/2020                | Num do   | oc esteso    | 6/R                      |                 |       |      |                      | Da generar  | e file      |         |
| Υ, |      |         | Conto        | 33010008 🔎                | Trucke   | export Diete | er Klein                 |                 |       |      |                      |             |             |         |
| Ĵ  |      |         | Tipo B/F     | 166 🔎                     | FT RIC   | SERVIZI ES   | STERO                    |                 | Confe | erma | Altri dati documento | Stamp       | ato         |         |
|    |      |         |              |                           |          |              |                          |                 |       |      |                      |             |             |         |

Verrà visualizzato il seguente messaggio:

| Business | Cube                                                             | × |
|----------|------------------------------------------------------------------|---|
| 1        | Attenzione! Si sta inserendo un documento emesso a un fornitore. |   |
|          | ОК                                                               | ] |

Cliccare Ok. Verrà visualizzato un ulteriore messaggio:

| Business Cube                                                                                                    | $\times$ |
|----------------------------------------------------------------------------------------------------|----------|
| Il tipo documento risulta essere un'autofattura (TD17):<br>vuoi riportare i dati del conto indicati nella sezione del<br>fornitore? |          |
| <u>S</u> ì <u>N</u> o                                                                                                    |          |

Rispondere Sì.

Completare il corpo dell'autofattura inserendo una riga con **articolo D**, nel campo **Descrizione** riportare la **descrizione indicata nella fattura ricevuta**, in **Quantità** indicare 1 e, nel campo **Prezzo**, digitare **l'importo indicato nella fattura ricevuta**.

Nel campo Codice Iva inserire i codici:

1491 - Autofatt.estero 22% oppure

1495 – Autofatt.estero 4% oppure

1496 - Autofatt.estero 10% oppure

### 494 – Art.17, 2° e ° c. n.i.

Nel campo sottoconto indicare lo stesso utilizzato nella registrazione contabile della ft.ricevuta

|    | Sel. | Numer        | DATI DOCUMEN    | πо                       |               | MOSTRA RIEF    | PILOGO |             |            |                  |                     |               |                     |                   |            |                     |
|----|------|--------------|-----------------|--------------------------|---------------|----------------|--------|-------------|------------|------------------|---------------------|---------------|---------------------|-------------------|------------|---------------------|
|    |      | 6 <b>/</b> R | Tipo doc.       | Documento manuale emes   | so –          | Doc. differito |        |             |            |                  |                     |               |                     |                   | Integra./a | utofatt. per        |
|    |      |              | Anno            | 2020 Serie R             | Numero        | 6              |        |             |            |                  |                     |               |                     |                   | Fattura ve | rso privati         |
| 7  |      |              | Data            | 05/11/2020 Num d         | oc esteso     | 6/R            |        |             |            |                  |                     |               |                     |                   | Da generar | e file              |
| -  |      |              | Conto           | 33010008 🔎 Truck         | export Dieter | Klein          |        |             |            |                  |                     |               |                     |                   |            |                     |
| £  |      |              | Tipo B/F        | 166 🔎 FT RIC             | C SERVIZI EST | ERO            |        |             |            |                  |                     |               | Conferma Alt        | ri dati documento | Stamp      | oato                |
| ٠X |      |              |                 | oc.                      |               |                |        |             |            |                  |                     |               | _                   |                   |            |                     |
|    |      |              | DATIFORNITO     | RE                       |               |                |        |             |            | DATI CLIENTE     |                     |               |                     |                   |            |                     |
| H  |      |              | Truckexport Die | eter Klein               |               |                |        |             |            | CNA SERVIZI      |                     |               |                     |                   |            |                     |
| •C |      |              | Partita IVA 241 | 23                       |               |                |        |             |            | Partita IVA 0053 | 2600384 / Codice f  | iscale 005326 | 00384               |                   |            |                     |
| 2  |      |              | Uber strasse, 8 | 5 - 00000 - Locarno - CH |               |                |        |             |            | VIA CALDIROLO    | , 84 - 44121 - FERR | ARA (FE) - I  | π                   |                   |            |                     |
| ها |      |              |                 |                          |               |                |        |             |            | PEC              |                     |               |                     |                   |            |                     |
| •  |      |              |                 |                          |               |                |        |             | Altri dati |                  |                     |               |                     |                   |            | Altri dati          |
|    |      |              | DATI CORPO      | COMPILA                  | CAMPI CG      | Solo corpo     | 1      | IVA OK Cont | rop. OK    |                  |                     |               |                     |                   |            |                     |
|    |      |              | 🗊 Sel. Riga     | Cod. articolo BUS        | S Descr. arti | colo           |        | Quantità    | Un. misura | Prezzo unitario  | Prezzo totale       | Cod. IVA      | Descr. IVA          | Aliquota IVA      | Sottoconto | Descr. sottoconto   |
|    |      |              |                 | 1 D                      | SERVIZI IN    | FORMATICI      |        | 1,0000      |            | 852,00000000     | 852,00000000        | 1491          | Autofatt.estero 22% | 6 22,00           | 50300082   | Costi acc. x serv.i |
|    |      |              |                 |                          |               |                |        |             |            |                  |                     |               |                     |                   |            |                     |

Confermare l'inserimento dell'autofattura, generare ed inviare il file Xml.

# N.B. L'autofattura (TD17) dovrà essere inviata entro il giorno 15 del mese successivo a quello di ricevimento della fattura fornitore estero.

Quando verranno scaricate le fatture ricevute l'autofattura emessa non dovrà essere contabilizzata in quanto già registrata.

### 3. Integrazione per acquisto di beni intracomunitari (TD18)

Si tratta di integrazioni nel caso in cui si ricevano fatture da fornitore Intracee per acquisti di beni.

In caso di fattura ricevuta da fornitore Intracee, si avrà solamente un documento cartaceo, in quanto il fornitore estero non emette fattura elettronica.

Si dovrà registrare la fattura ricevuta da contabilità utilizzando la casuale contabile 30 - Ric.Ft intracomunitaria.

- N.B. Tramite questa causale è possibile registrare il movimento IVA contemporaneamente sia sul registro acquisti che sul registro vendite; quindi, come data registrazione utilizzare una data utile al corretto ordinamento cronologico del documento, sia ai fini lva acquisti che lva vendite
- N.B. Per l'emissione del documento integrativo è consigliabile utilizzare una serie documento apposita (esempio Serie R)

| BE GESTIONE PRIMA NOTA < CNA SERVIZI - CNA SER | RVIZI>                                          |                                         | -                       | - 🗆 X           |
|------------------------------------------------|-------------------------------------------------|-----------------------------------------|-------------------------|-----------------|
| + 🖪 🗉 🗗 🗸 🖴 🖉 🖾 🗵                              | 🗊 🗟 🖉 🗎 • 🚍 🕴 i 💲 🗠                             | 2 🖻                                     |                         | Trova (Alt+F1)  |
| Esercizio Corrente   Es.da 01/                 | D1/2021 al 31/12/2021 Data/num reg. 22/01/202   | 1 → 1 P                                 |                         |                 |
| Causale 30 P Ric. Fatt. Intracon               | n                                               |                                         |                         |                 |
| Serie/num. Doc. R 2 Da                         | ata Documento 15/01/2021 🕨                      |                                         |                         |                 |
| Descrizione agg.                               | Altri dati N. doc. esteso                       | 235                                     |                         |                 |
| Cod. conto C/F (A) 33010010 P Deutche D        | De - UNIT 5, JUPITER HOUSE                      |                                         | Partita: Serie/Num/Anno |                 |
| Totale documento 850,00 P                      |                                                 |                                         | 235 P                   | 2021            |
| Tod. IVA Descr. IVA Imponibile                 | Iva Tipo Acq. Dt. comp. Iv                      | Natura operaz. Rev. charge acc          | Cod. pag. 67 🔎 1        | B.B. 30/60 d DF |
| 352 Acq A.38 427/93 22% 850,00                 | 187,00 Beni destinati alla rivendita 22/01/2021 | Merci No                                | Ns. Banca 1 🔎           | UNICREDIT C/C   |
|                                                |                                                 |                                         | Reg. Acquisti 1         | Registro A 1    |
| <b>T</b>                                       |                                                 |                                         | Prot.                   | 1               |
| <b>T</b>                                       |                                                 |                                         | Reg. Vendite 1          | Registro V 1    |
| ±                                              | IIII                                            |                                         | Prot. R                 | 2               |
| Conto Descrizione conto                        | Dare Avere Num. partita Serie par               | ita Anno partita Da data comp. A data c | omp. Descr. suppl.      |                 |
| 50040001 Acqu.materie prime                    | 850,00 0,00 2                                   | 2021 22/01/2021 <del>22/01/20</del>     | 121                     |                 |

Dopo aver confermato l'inserimento della registrazione contabile, procedere con l'inserimento del documento in fatturazione elettronica

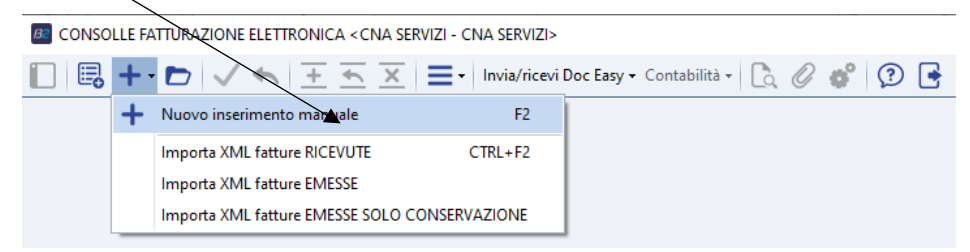

Indicare il numero del documento utilizzato per registrare la fattura sul registro delle fatture emesse (ad esempio: 2/R).

Nel campo **Data** deve essere riportata la data di ricezione (o comunque una data ricadente nel mese di ricezione della fattura emessa dal fornitore

Indicare il fornitore Intracee ed il tipo Bolla/ft FT RIC BENI UE (es. 167), poi cliccare CONFERMA.

| CONSOLLE FATTURAZIONE ELETTRONICA < CNA SERVIZI - CNA SERVIZI > |                                                                         |                                                                     |                                     |                |                |   |  |                                                   |          |                      | -             |                  | ×   |  |
|-----------------------------------------------------------------|-------------------------------------------------------------------------|---------------------------------------------------------------------|-------------------------------------|----------------|----------------|---|--|---------------------------------------------------|----------|----------------------|---------------|------------------|-----|--|
|                                                                 | 🔲 🖶 + - 🗗 🗸 🛧 🛨 🛧 🗶 🚍 - Invia/ricevi Doc Easy - Contabilità - 🔃 🖉 💣 😰 💽 |                                                                     |                                     |                |                |   |  |                                                   |          |                      |               |                  |     |  |
| 🗊 Sel.                                                          | Sel. Nume DATI DOCUMENTO MOSTRA RIEPILOGO                               |                                                                     |                                     |                |                |   |  |                                                   |          |                      |               |                  |     |  |
|                                                                 | 2/R                                                                     | Tipo doc.                                                           | Documento manual                    | e emesso 🛛 👻   | Doc. differito |   |  |                                                   |          | Integr. per a        | r acquisto di |                  |     |  |
|                                                                 |                                                                         | Anno                                                                | 2021 Serie                          | R Numero       | 1              | 2 |  |                                                   |          |                      | Fattura vers  | o privati        |     |  |
| <b>T</b>                                                        |                                                                         | Data                                                                | ata 15/01/2021 > Num doc esteso 2/R |                |                |   |  |                                                   |          |                      |               | Da generare file |     |  |
| -                                                               |                                                                         | Conto                                                               | onto 33010010 /P Deutche De         |                |                |   |  |                                                   |          |                      |               |                  |     |  |
| £                                                               |                                                                         | Tipo B/F                                                            | <b>167</b> $\wp$                    | FT RIC BENI UE |                |   |  |                                                   | Conferma | Altri dati documento | Stampa        | to               |     |  |
| ٠x                                                              |                                                                         |                                                                     | 25                                  |                |                |   |  |                                                   | _        |                      |               |                  |     |  |
| H                                                               |                                                                         | DATI FORNITOR                                                       | RE                                  |                |                |   |  | DATI CLIENTE                                      |          |                      |               |                  |     |  |
|                                                                 |                                                                         | Deutche De                                                          |                                     |                |                |   |  | CNA SERVIZI                                       |          |                      |               |                  |     |  |
| PC .                                                            |                                                                         | Partita IVA 2902                                                    | 249986                              |                |                |   |  | Partita IVA 00532600384 / Codice fiscale 00532600 | 384      |                      |               |                  |     |  |
| ~                                                               |                                                                         | UNIT 5, JUPITER HOUSE VIA CALINIFOLO 84 - 44121 - FERDARA (FE) - TT |                                     |                |                |   |  |                                                   |          |                      |               |                  |     |  |
| là.                                                             |                                                                         | CALLEVA DADV                                                        |                                     |                |                |   |  | DEC                                               |          |                      |               |                  |     |  |
| <b>A</b>                                                        |                                                                         |                                                                     |                                     |                |                |   |  | FEC                                               |          |                      |               |                  |     |  |
| -                                                               |                                                                         | Altri dati                                                          |                                     |                |                |   |  |                                                   |          |                      |               |                  | ati |  |

Verrà visualizzato il messaggio:

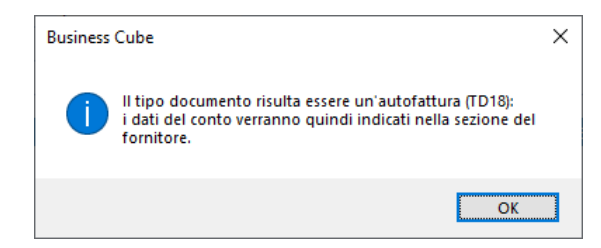

Cliccare OK.

Completare il corpo dell'autofattura inserendo una riga con **articolo D**, nel campo **Descrizione** riportare la **descrizione indicata nella fattura ricevuta**, in **Quantità** indicare 1 e, nel campo **Prezzo**, digitare **l'importo indicato nella fattura ricevuta**.

Nel campo Codice Iva inserire i codici:

1491 - Autofatt.estero 22% oppure

1495 - Autofatt.estero 4% oppure

1496 - Autofatt.estero 10% oppure

494 – Art.17, 2° e ° c. n.i.

Nel campo sottoconto indicare lo stesso utilizzato nella registrazione contabile della ft.ricevuta

| CONSOLLE FATTURAZIONE ELETTRONICA < CNA SERVIZI - CNA SERVIZI> |                                    |                           |                      |                           |                |                 |                 |                                               |               |                     |                  | -                |                   |  |
|----------------------------------------------------------------|------------------------------------|---------------------------|----------------------|---------------------------|----------------|-----------------|-----------------|-----------------------------------------------|---------------|---------------------|------------------|------------------|-------------------|--|
| 🔲 🗏 -                                                          | +- 🗗 🗸                             | <ul> <li>★ ± ≤</li> </ul> | 🗙 🔳 - In             | via/ricevi Doc Easy • Con | tabilità 🕶 🙇 🕻 | g ° 🔉           | •               |                                               |               |                     |                  |                  | Trova (Alt+F1)    |  |
| 🗊 Sel. Num                                                     | DATI DOCUME                        | ΝΤΟ                       |                      | MOSTRA RIE                | PILOGO         |                 |                 |                                               |               |                     |                  |                  |                   |  |
| 2/R                                                            | Tipo doc.                          | Documento manua           | ale emesso 🔍         | Doc. differito            |                |                 |                 |                                               |               |                     |                  | Integr. per      | acquisto di       |  |
|                                                                | Anno                               | 2021 Serie                | R Numero             | 2                         | 2              |                 |                 |                                               |               |                     |                  | Fattura ve       | rso privati       |  |
|                                                                | Data 15/01/2021 Num doc esteso 2/R |                           |                      |                           |                |                 |                 |                                               |               |                     |                  | Da generare file |                   |  |
| -                                                              | Conto 33010010 / Deutche De        |                           |                      |                           |                |                 |                 |                                               |               |                     |                  |                  |                   |  |
| £                                                              | Tipo B/F                           | 167 🔎                     | FT RIC BENI UE       |                           |                |                 |                 |                                               |               | Conferma Alt        | i dati documento | Stam             | pato              |  |
| ٠X                                                             |                                    | 205                       |                      |                           |                |                 |                 |                                               |               | _                   |                  |                  |                   |  |
|                                                                | DATI FORNITO                       | RE                        |                      |                           |                |                 | DATI CLIENTE    |                                               |               |                     |                  |                  | /                 |  |
|                                                                | Deutche De                         |                           |                      |                           |                |                 | CNA SERVIZI     |                                               |               |                     |                  |                  |                   |  |
| PC .                                                           | Partita IVA 290                    | 249986                    |                      |                           |                |                 | Partita IVA 005 | 32600384 / Codice f                           | iscale 005326 | 500384              |                  |                  |                   |  |
| 2                                                              | UNIT 5, JUPITE                     | ER HOUSE                  |                      |                           |                |                 | VIA CALDIROLO   | VIA CALDIROLO, 84 - 44121 - FERRARA (FE) - IT |               |                     |                  |                  |                   |  |
| لم                                                             |                                    |                           |                      |                           |                |                 | PEC             | PEC                                           |               |                     |                  |                  |                   |  |
| 0                                                              |                                    |                           |                      |                           |                | Altri dati      |                 |                                               |               |                     |                  |                  | Altri dati        |  |
|                                                                | DATI CORPO                         | c                         | COMPILA CAMPI CG     | Solo corpo                | IVA OK         | Controp. OK     |                 |                                               |               |                     |                  |                  |                   |  |
|                                                                | 🛐 Sel. Riga                        | Cod. art                  | ticolo BUS Descr. ar | rticolo                   | Quan           | tità Un. misura | Prezzo unitario | Prezzo totale                                 | Cod. IVA      | Descr. IVA          | Aliquota IVA     | Sottoconto       | Descr. sottoconto |  |
|                                                                |                                    | 1 D                       | ACQUIS               | TO MATERIE PRIME - RIF FT | 235/2021 1,00  | 00              | 850,00000000    | 850,00000000                                  | 1491          | Autofatt.estero 22% | 22,00            | 50040001         | Acqu.materie prim |  |
|                                                                |                                    |                           |                      |                           |                |                 |                 |                                               |               |                     |                  |                  |                   |  |

Confermare l'inserimento dell'autofattura, generare ed inviare il file Xml.

# N.B. Il documento integrativo(TD18) dovrà essere inviato entro il giorno 15 del mese successivo a quello di ricevimento della fattura fornitore estero.

Quando verranno scaricate le fatture ricevute l'autofattura emessa non dovrà essere contabilizzata in quanto già registrata.

## 4. Autofatture ex art. 17, 2° e 3° comma DPR 633/72 (TD19)

Si tratta di fatture ricevute in regime di reverse charge, rientranti nella casistica dell'art. 17, 2° comma (Acquisto da soggetti non residenti).

Si tratta di

- acquisti di beni che si trovano nel territorio dello stato italiano effettuati da fornitore estero privo di stabile organizzazione in Italia (non sono quindi importazioni o acquisti intracomunitari);
- acquisti di beni provenienti dalla Repubblica di S.Marino (senza Iva esposta) o da Città del Vaticano;
- acquisti da soggetti non residenti di beni già presenti in Italia con introduzione in un deposito Iva (art. 50-bis, comma 4, lettera c);
- acquisti da soggetti non residenti di beni o servizi su beni che si trovano all'interno di un deposito Iva.

In questi casi, si avrà solamente un documento cartaceo, in quanto il fornitore estero non emette fattura elettronica.

Si dovrà registrare la fattura ricevuta da contabilità utilizzando la casuale contabile 18 - Ric.Ft Reverse charge.

- N.B. Tramite questa causale è possibile registrare il movimento IVA contemporaneamente sia sul registro acquisti che sul registro vendite; quindi, come data registrazione utilizzare una data utile al corretto ordinamento cronologico del documento, sia ai fini lva acquisti che lva vendite
- N.B. Per l'emissione dell'autofattura è consigliabile utilizzare una serie documento apposita (esempio Serie R)

| ß  | 📓 GESTIONE PRIMA NOTA < CNA SERVIZI - CNA SERVIZI > 🛛 — 🗆 🗙                                                                                |           |              |             |                     |            |             |               |                |                                                  |           |              |             |              |          |
|----|----------------------------------------------------------------------------------------------------|-----------|--------------|-------------|---------------------|------------|-------------|---------------|----------------|--------------------------------------------------|-----------|--------------|-------------|--------------|----------|
| -  | + 🖪 🖬 🗁 🗸 🖍 🏂 🔟 🗟 🖉 📄 - = - i 💲 🗠 😰 🕒                                                                                                    |           |              |             |                     |            |             |               |                |                                                  |           |              |             | Trova        | (Alt+F1) |
| Es | ercizio Corrente ▼ Es.da 01/01/2021 al 31/12/2021 Data/num reg. 25/01/2021 > 1 P                                                           |           |              |             |                     |            |             |               |                |                                                  |           |              |             |              |          |
| Ca | ausale 18 P Ric.Ft. Reverse-Charge                                                                                                    |           |              |             |                     |            |             |               |                |                                                  |           |              |             |              |          |
| Se | erie/num. Doc. R 3 Data Documento 21/01/2021 🕨                                                                                             |           |              |             |                     |            |             |               |                |                                                  |           |              |             |              |          |
| De | escrizione agg. <u>Altri dati</u> N. doc. esteso 960285                                                                                    |           |              |             |                     |            |             |               |                |                                                  |           |              |             |              |          |
| Co | od. conto C/F (A) 33010227 P UNION TANK ECKSTEIN GMBH & CO KG - HEINRICH-ECKSTEIN-STR.1 - KEINOSTHEIM DE 132070459 Partita: Serie/Num/Anno |           |              |             |                     |            |             |               |                |                                                  |           |              |             |              |          |
| То | otale do                                                                                                    | cumento   | •            | 244,16 🔎    |                     | Pagata     |             |               |                |                                                  |           | 9            | 960285 🔎    |              | 2021     |
|    | Sottoc                                                                                                    | onto IVA  | Dare/Av      | Cod. IVA    | Descr. IVA          | Imponibile | Iva         | Tipo Acq. N   | latura operaz. | Rev. charge acq.                                 |           | Cod. pag.    | 60 P        | Bonifico Ban | ario     |
|    |                                                                                                    | 17100001  | Dare         | 1491        | Autofatt.estero 22% | 244,16     | 53,72       | Altro M       | lerci          | Acq. da non resid. R                             | app.fisc. | Ns. Banca    | 0 ۵         |              |          |
|    |                                                                                                    |           |              |             |                     |            |             |               |                |                                                  |           | Reg. Acquist | i 1         | Registro A 1 |          |
| Т  |                                                                                                    |           |              |             |                     |            |             |               |                |                                                  |           | Pro          | ot.         |              | 2        |
| T  |                                                                                                    |           |              |             |                     |            |             |               |                |                                                  |           | Reg. Vendite | 1           | Registro V 1 |          |
| ±. |                                                                                                    |           |              |             | 111                 |            |             |               |                |                                                  |           | Pro          | t. R        |              | 3        |
|    | Conto Descrizione conto Dare Avere                                                                                                    |           |              |             |                     |            | um. partita | Serie partita | a Anno part    | Appo partita Da data comp A data comp            |           |              | Descr. supp | l.           |          |
|    | 502                                                                                                    | 260020 Ca | arburante(no | autotrasp/a | 244,16              | 0,00       | 3           | I R           |                | 2021 25/01/2021 <del>25/01/2021</del> 25/01/2021 |           |              |             |              |          |
|    |                                                                                                    |           |              |             |                     |            |             |               |                |                                                  |           | i.           |             |              |          |

Dopo aver confermato l'inserimento della registrazione contabile, procedere con l'inserimento del documento in fatturazione elettronica

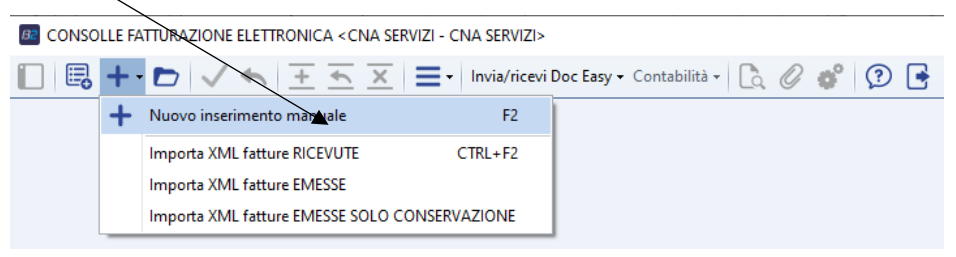

Indicare il numero del documento utilizzato per registrare la fattura sul registro delle fatture emesse (ad esempio: 3/R).

Nel campo Data deve essere riportata:

- Fornitore Intracee: La data di ricezione (o comunque una data ricadente nel mese di ricezione della fattura emessa dal fornitore
- Fornitore Extracee: La data di effettuazione dell'operazione

Indicare il fornitore estero (Ue o ExtraUe) ed il tipo Bolla/ft AUTOFT ART.17 2°COMMA (es. 168), poi cliccare CONFERMA.

| Be | CONSOLLE FATTURAZIONE ELETTRONICA < CNA SERVIZI - CNA SERVIZI >         |       |                 |                      |                   |                   |          |            |                                                      |          |                      |            |                | ×      |  |  |
|----|-------------------------------------------------------------------------|-------|-----------------|----------------------|-------------------|-------------------|----------|------------|------------------------------------------------------|----------|----------------------|------------|----------------|--------|--|--|
| C  | 🔲 🖶 + - 🗗 🗸 🛧 🛨 🔨 🗶 🚍 - Invia/ricevi Doc Easy - Contabilità - 🔓 🖉 🧬 😨 💽 |       |                 |                      |                   |                   |          |            |                                                      |          |                      |            | Trova (Alt+F1) |        |  |  |
|    | Sel.                                                                    | Numer | DATI DOCUMEN    | OTh                  |                   | MOSTRA            | RIEPILOG | 0          |                                                      |          |                      |            |                |        |  |  |
|    |                                                                         | 3/R   | Tipo doc.       | Documento manuale    | e emesso 🔍 👻      | Doc. differito    |          |            |                                                      |          | Integr./a            | utofatt. p | er             |        |  |  |
|    |                                                                         |       | Anno            | 2021 Serie           | R Numero          |                   | 3        |            |                                                      |          |                      | Fattura v  | erso priva     | ti     |  |  |
| 7  |                                                                         |       | Data            | 21/01/2021           | Num doc esteso    | 3/R               |          |            |                                                      |          |                      | Da gener   | are file       |        |  |  |
| -  |                                                                         |       | Conto           | 33010227 🔎           | UNION TANK ECKS   | TEIN GMBH & CO KG |          |            |                                                      |          |                      |            |                |        |  |  |
| £  |                                                                         |       | Tipo B/F        | 168 🔎                | AUTOFT ART. 17, 2 | ° COMMA           |          |            |                                                      | Conferma | Altri dati documento | Star       | npato          |        |  |  |
| ٠X |                                                                         |       |                 | 25                   |                   |                   |          |            |                                                      |          |                      |            |                |        |  |  |
| ٠H |                                                                         |       | DATIFORNITO     | KE                   |                   |                   |          |            | DATI CLIENTE                                         |          |                      |            |                |        |  |  |
|    |                                                                         |       | UNION TANK E    | CKSTEIN GMBH & CO    | KG                |                   |          |            | CNA SERVIZI                                          |          |                      |            |                |        |  |  |
|    |                                                                         |       | Partita IVA 132 | 2070459              |                   |                   |          |            | Partita IVA 00532600384 / Codice fiscale 00532600384 |          |                      |            |                |        |  |  |
| 2  |                                                                         |       | HEINRICH-ECK    | STEIN-STR. 1 - 00000 | - KEINOSTHEIM - I | E                 |          |            | VIA CALDIROLO, 84 - 44121 - FERRARA (FE) - IT        |          |                      |            |                |        |  |  |
| ۵  |                                                                         |       |                 |                      |                   |                   |          |            | DEC                                                  |          |                      |            |                |        |  |  |
|    |                                                                         |       |                 |                      |                   |                   |          |            | .20                                                  |          |                      |            |                |        |  |  |
|    |                                                                         |       |                 |                      |                   |                   |          | Altri dati |                                                      |          |                      |            | Altr           | i dati |  |  |

#### Verrà visualizzato il messaggio:

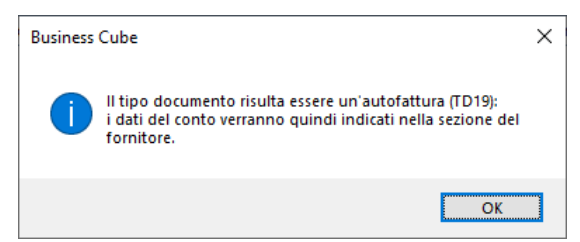

#### Cliccare OK.

Completare il corpo dell'autofattura inserendo una riga con **articolo D**, nel campo **Descrizione** riportare la **descrizione indicata nella fattura ricevuta**, in **Quantità** indicare 1 e, nel campo **Prezzo**, digitare **l'importo indicato nella fattura ricevuta**.

Nel campo Codice Iva inserire i codici:

1491 - Autofatt.estero 22% oppure

1495 - Autofatt.estero 4% oppure

1496 - Autofatt.estero 10% oppure

### 494 – Art.17, 2° e ° c. n.i.

Nel campo sottoconto indicare lo stesso utilizzato nella registrazione contabile della ft.ricevuta

| CONSOLLE FAT | CONSOLLE FATTURAZIONE ELETTRONICA <cna -="" cna="" servizi=""></cna> |                 |                 |                |                 |               |          |                |                                                      |              |                  |                 |                       | -                   |                 | ×            |        |
|--------------|----------------------------------------------------------------------|-----------------|-----------------|----------------|-----------------|---------------|----------|----------------|------------------------------------------------------|--------------|------------------|-----------------|-----------------------|---------------------|-----------------|--------------|--------|
| 🔲 🛤 + ·      | 🖿 🗸 🦘 \Xi 🛣 🗮 🚍 - Invia/ricevi Doc Easy - Contabilità - 🗋 🖉 💞 😰 📑    |                 |                 |                |                 |               |          |                |                                                      |              |                  |                 |                       | Trova (Alt+F1)      |                 |              |        |
| Sel. Numero  | DATI DOCUMENTO OKO KA RIEPILOGO                                      |                 |                 |                |                 |               |          |                |                                                      |              |                  |                 |                       |                     |                 |              |        |
| 3/R          | Tipo doc. Documento manuale emesso 🔹 📃 Doc. differito                |                 |                 |                |                 |               |          |                |                                                      |              |                  |                 | Integr./autofatt. per |                     |                 |              |        |
|              | Anno                                                                 | 2021 Se         | rie R N         | lumero         |                 | 3             |          |                |                                                      |              |                  |                 |                       |                     | Fattura ver     | erso privati |        |
| *            | Data 21/01/2021 • Num doc esteso 3/R                                 |                 |                 |                |                 |               |          |                |                                                      |              | Da generare file |                 |                       |                     |                 |              |        |
| 7.           | Conto 33010227 P UNION TANK ECKSTEIN GMBH & CO KG                    |                 |                 |                |                 |               |          |                |                                                      |              |                  |                 |                       |                     |                 |              |        |
| £            | Tipo B/F                                                             | 168             |                 | RT. 17, 2° COM | MA              |               |          |                |                                                      |              |                  | Conferm         | na Al                 | ltri dati documento | Stamp           | Stampato     |        |
| ·x           |                                                                      |                 |                 |                |                 |               |          |                |                                                      | -            |                  | _               |                       |                     | _               |              |        |
| чн           | DATIFORNITO                                                          | JRE             |                 |                |                 |               |          |                | DATI CLI                                             | ENTE         |                  |                 |                       |                     |                 |              | -      |
|              | UNION TANK E                                                         | CKSTEIN GMBH    | & CO KG         |                |                 |               |          |                | CNA SER                                              | VIZI         |                  |                 |                       |                     |                 |              |        |
| 17           | Partita IVA 132                                                      | 2070459         |                 |                |                 |               |          |                | Partita IVA 00532600384 / Codice fiscale 00532600384 |              |                  |                 |                       |                     |                 |              |        |
| 2            | HEINRICH-ECK                                                         | STEIN-STR.1-0   | 0000 - KEINOST  | HEIM - DE      |                 |               |          |                | VIA CALDIROLO, 84 - 44121 - FERRARA (FE) - IT        |              |                  |                 |                       |                     |                 |              |        |
|              |                                                                      |                 |                 |                |                 |               |          |                | PEC                                                  |              |                  |                 |                       |                     |                 |              |        |
| •            |                                                                      |                 |                 |                |                 |               |          | Altri dati     | Altri dati                                           |              |                  |                 |                       |                     |                 |              | lati   |
|              |                                                                      |                 |                 |                |                 |               |          |                |                                                      |              |                  |                 |                       |                     |                 |              |        |
|              | 🗊 Sel. Cod                                                           | d. articolo BUS | Descr. articolo | Quantità       | Prezzo unitario | Prezzo totale | Cod. IVA | Descr. IVA     |                                                      | Aliquota IVA | Cod. controp.    | Descr. controp. | Natura                | Sottoconto De       | escr. sottocont | 0            |        |
|              |                                                                      |                 | CARBURANTE      | 1,0000000      | 244, 16000000   | 244, 16000000 | 1491     | Autofatt.ester | o 22%                                                | 22,00        |                  | ט               |                       | 50260020 Ca         | arburante(no a  | utotrasp/a   | assim) |

Confermare l'inserimento dell'autofattura, generare ed inviare il file Xml.

# N.B. L'autofattura (TD19) dovrà essere inviata entro il giorno 15 del mese successivo a quello di ricevimento della fattura fornitore estero.

Quando verranno scaricate le fatture ricevute l'autofattura emessa non dovrà essere contabilizzata in quanto già registrata.